# Easy Linx - Limite de Crédito

#### Assunto

Limite de Crédito é o valor total que uma pessoa pode efetuar em compras utilizando uma determinada forma de pagamento. No Easy Linx, veremos como determinar o limite de crédito para seus clientes e como restringir vendas utilizando este limite, de acordo com cada forma de pagamento. Também poderá determinar um ou mais usuários para liberar a venda com limite de crédito estourado.

### Informações e Procedimentos

## **Configurações:**

Passo 1 - Em Utilitários > Empresas > Centro de Custo, na guia Configuração deve estar marcado Utiliza Nova Validação para Limite de Crédito.

| 👗 Cadastro de Centro            | s de Custo                                    |                                                                                                    |                                                                                                    |
|---------------------------------|-----------------------------------------------|----------------------------------------------------------------------------------------------------|----------------------------------------------------------------------------------------------------|
| C.Custo 001                     | Descrição                                     | FABRICA                                                                                                    | Q                                                                                                    |
| Operacional                     | Senhas de Segur                               | ança Acesso Remoto Sons Configuração Impostos                                                                     | Pesquisar                                                                                                    |
|                                 |                                               |                                                                                                    |                                                                                                    |
| Utiliza Novo                    | Cadastro de Produto<br>Validação para Atras   | is<br>Q                                                                                                    | Abrir                                                                                                    |
| Utiliza Nova                    | Validação para Limite<br>Validação para Restr | ições Cadastrais                                                                                                  | Novo                                                                                                    |
| Utiliza Confi<br>Utiliza Célul  | rmação pela Identific<br>a de Produção        | ação                                                                                                    | in the second second se |
| - Identificaçã                  | o de Bandeira de C                            | artão                                                                                                    | <u>E</u> xcluir                                                                                                    |
| Bandeira                        | os Iniciais do Cartão)                        |                                                                                                    |                                                                                                    |
| Rede                            |                                               |                                                                                                    | Con <u>f</u> irmar                                                                                                    |
| – Ordem de Pro                  | ducão                                         | Oncões de Impressão de Senha                                                                                      |                                                                                                    |
| O.P. por Grad     O.P. por Linh | le<br>a                                       | <ul> <li>● Financeira</li> <li>○ Operacional</li> <li>○ Produção</li> <li>○ Cartão</li> <li>○ Etiqueta</li> </ul> |                                                                                                    |
| – Configuraçõe                  | 5                                             | - Pedidos                                                                                                    | Sair                                                                                                    |
| Parametros                      |                                               | Status Inicial Padrão Liberado 🗸                                                                                  |                                                                                                    |
| <u>T</u> ransferência           |                                               |                                                                                                    |                                                                                                    |
|                                 |                                               |                                                                                                    |                                                                                                    |
|                                 |                                               |                                                                                                    |                                                                                                    |

| CNPJ/CPF 000                                                                                                    | 000000000                   | 04 Tip                                           | Po Física 🗸 Fo             | rma Padrão           | ~       |                      | _                            | _ Q                                                |
|----------------------------------------------------------------------------------------------------|-----------------------------|--------------------------------------------------|----------------------------|----------------------|---------|----------------------|------------------------------|----------------------------------------------------|
| Nome CLIE                                                                                                    | ENTE                        |                                                  |                            |                      |         |                      | <u> </u>                     | 의 <u>P</u> esquisar                                |
|                                                                                                    | End                         | ereço Reside                                     | encial                     |                      | E       | ndereço Comercia     | 1                            |                                                    |
| Сер                                                                                                    |                             | Endereço                                         |                            |                      |         |                      |                              | Abrir                                              |
| Número                                                                                                    | Com                         | plemento                                         | Bairro                     |                      |         |                      |                              |                                                    |
| UF                                                                                                    | Munic                       | ípio                                             |                            |                      | País    |                      |                              | Novo                                               |
| DDD                                                                                                    | Fone/                       | Fax -                                            | -                          |                      | Celular | -                    | -                            | <b>1</b>                                           |
| Responsável                                                                                                    |                             |                                                  |                            |                      |         |                      |                              | <u>E</u> xcluir                                    |
|                                                                                                    |                             |                                                  | 1                          |                      |         |                      |                              |                                                    |
| Dad                                                                                                    | dos Gerais                  |                                                  |                            | ~                    |         | Informação           | a Adicionatia                |                                                    |
|                                                                                                    |                             | _                                                | 01                         | <del>servações</del> | 5       | Informaçõe           | s Adicionais                 |                                                    |
| Histórico                                                                                                    | Créo                        | dito                                             | Exclusividade              | Pedidos              | Outros  | Informaçõe:<br>Sócio | s Adicionais<br>Responsáveis | Con <u>f</u> irmar                                 |
| Histórico<br>imite Crédito                                                                                                 | Créo                        | dito                                             | Exclusividade<br>Restrição | Pedidos              | Outros  | Informaçõe:<br>Sócio | s Adicionais<br>Responsáveis | Con <u>f</u> irmar                                 |
| Histórico<br>imite Crédito<br>Galdo Limite Créd                                                                            | Créc                        | dito<br>  1000,00<br>1.000,00                    | Exclusividade<br>Restrição | pervaçães<br>Pedidos | Outros  | Informaçõe:          | s Adicionais<br>Responsáveis | Con <u>f</u> irmar                                 |
| Histórico<br>imite Crédito<br>Galdo Limite Créd<br>imite Crédito Me                                                        | Créc<br>ito<br>nsal         | dito<br>1000,00<br>1.000,00<br>0,00              | Exclusividade<br>Restrição | servações<br>Pedidos | Outros  | Informaçõe:<br>Sócio | s Adicionais<br>Responsáveis | Confirmar<br>Confirmar<br>Cancelar                 |
| Histórico<br>imite Crédito<br>Galdo Limite Créd<br>imite Crédito Me<br>Prazo Médio em d                                    | Créc<br>ito<br>nsal         | dito   1000,00<br>1.000,00<br>0,00               | Exclusividade<br>Restrição | servações<br>Pedidos | Outros  | Informaçõe:          | s Adicionais<br>Responsáveis | Con <u>f</u> irmar<br>Cancelar<br>Cancelar<br>Sair |
| Histórico<br>imite Crédito<br>aldo Limite Créd<br>imite Crédito Me<br>Prazo Médio em d<br>aldo Devedor                     | Créc<br>ito<br>nsal<br>lias | dito 1000,00<br>1.000,00<br>0,00<br>0,00         | Exclusividade<br>Restrição | servações<br>Pedidos | Outros  | Informaçõe:          | s Adicionais<br>Responsáveis | Con <u>f</u> irmar<br>Cancelar<br>Cancelar<br>Sair |
| Histórico<br>imite Crédito<br>Galdo Limite Créd<br>imite Crédito Me<br>Prazo Médio em d<br>Galdo Devedor<br>Galdo Pendente | Créc<br>ito<br>nsal<br>dias | dito 1000,00<br>1.000,00<br>0,00<br>0,00<br>0,00 | Exclusividade<br>Restrição | servações            | Outros  | Informaçõe:<br>Sócio | s Adicionais<br>Responsáveis | Con <u>f</u> irmar<br>Cancelar<br>Cancelar<br>Sair |
| Histórico<br>imite Crédito<br>ialdo Limite Créd<br>imite Crédito Me<br>Prazo Médio em d<br>ialdo Devedor<br>ialdo Pendente | Créc<br>ito<br>nsal<br>lias | dito 1000,00<br>1.000,00<br>0,00<br>0,00<br>0,00 | Exclusividade<br>Restrição | Pedidos              | Outros  | Informaçõe:<br>Sócio | s Adicionais<br>Responsáveis | Con <u>f</u> irmar<br>Cancelar<br>Cancelar<br>Sair |

Passo 2 - Em Cadastros>Cliente>Manutenção, guia Informações Adicionais, subguia Crédito, defina o Valor do Limite de Crédito para seu cliente e o sistema impedirá efetuar vendas acima do limite estipulado.

Passo 3 - Vá em Tabelas>Forma de Pagamento - Localize a forma de pagamento que deseja restringir venda com limite de crédito estourado utilizando o PESQUISAR, vá em Limite de Crédito e selecione a opção " Não permite venda com limite de crédito estourado" e em seguida "Sem limite definido" e Confirmar.

| × | Cadastro de Forma de Paga | mento                                                                     | • %                |
|---|---------------------------|---------------------------------------------------------------------------|--------------------|
|   | Forma                     | 006 Espécie Crediário                                                     | Q                  |
|   | Descrição                 | Crediário Permite devolução título contas a receber?                      | <u>P</u> esquisar  |
|   | Atraso                    | Permite venda com atraso                                                  |                    |
|   | Restrição                 | Permite venda com restrição                                               | Abrir              |
|   | Limite de Crédito         | Não permite venda com limite de crédito estourado 🧹 Sem limite definido 🗸 |                    |
|   | Protocolo                 | Não exige protocolo                                                       | <u>N</u> ovo       |
|   | Condição de Pagamento     | Manual                                                                    | <u>.</u>           |
|   | Abatimento Comissão (%)   | 0,00                                                                      | Excluir            |
|   |                           | 1 1                                                                       |                    |
|   | Encargos                  | Vencimentos Validação                                                     | Confirmar          |
|   | Nº Parcelas 0             | Nº Parcelas Fator Valor                                                   | con <u>r</u> innai |
|   | Fator 0,0000              |                                                                           | ×                  |
|   | Taxa 0,0000               |                                                                           | <u>C</u> ancelar   |
|   | Induir                    |                                                                           | <⊨                 |
|   |                           |                                                                           | Sair               |
|   |                           |                                                                           |                    |
|   |                           | · · · · · · · · · · · · · · · · · · ·                                     |                    |
|   |                           | < >                                                                       |                    |
|   |                           |                                                                           |                    |
|   |                           |                                                                           |                    |

Passo 4 - o menu Venda>Acessos Especiais> Venda com limite de crédito estourado e para Permitir ou Bloquear utilize o botão direito do mouse. Você deve definir os usuários que terão ou não, permissão para efetuar venda para cliente com limite estourado.

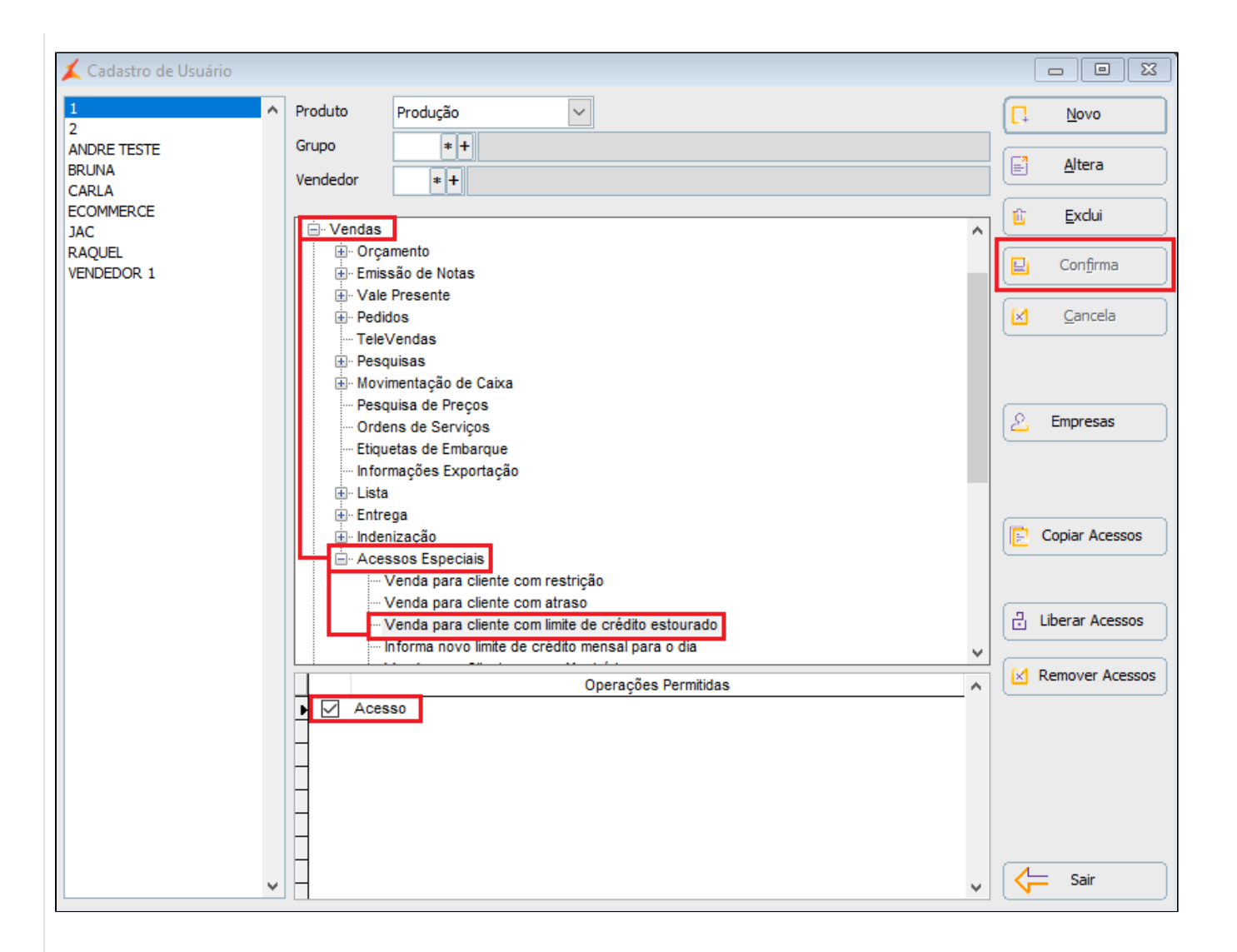

Passo 5 - Quando efetuar uma venda o sistema irá validar o usuário que está logado, se ele tem ou não permissão para efetuar venda para cliente com limite de crédito estourado. Caso tenha permissão a venda será concluída normalmente, porém se não tiver permissão irá bloquear e solicitar um usuário com permissão.

| Voter FI F2 F3 F4 F<br>Orheue Cartio Cre                                                                                                    | O F5 F6 F7 F8 F9 F1<br>Desconto Acrésimo Percentual Calculadora Mensagem Identificação                      |                             |
|----------------------------------------------------------------------------------------------------|----------------------------------------------------------------------------------------------------|-----------------------------|
| Sub Total         198,00           Desconto%          0,00         0,00                                                                                                    | Documento         Dinheiro         0,00           11911         Qr Linx         0,00                        |                             |
|                                                                                                    | Crediário 198,00<br>Cartão 0,00                                                                             |                             |
| Total 198,00                                                                                                    | Vale Presente (1) × 0,00                                                                                    |                             |
| AVISTA Crediário                                                                                                    | Cliente: 000030/352/b5b                                                                                     |                             |
| Espécie         Título         Banco Agência         Valor         Vencto           Cheque         v         0001191111         198,00         31/12/2020           Image: Specie Specie | Opção Usuario v<br>Usuário I<br>Senha<br>Limite de crédito estourado.<br>Limite de crédito disponível 0,00. | C OK<br>C Pedir Autorização |

## Assuntos Relacionados

## Conteúdo por etiqueta

Não existe conteúdo com a etiqueta especificada